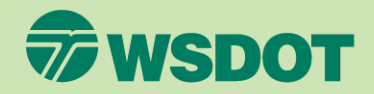

# CTR TOOI REVIEW AND UPDATE WORKSITE INFORMATION

- 1. Log in at <u>ctrsurvey.org</u> and click **MANAGEMENT DASHBOARD** to see your worksite(s).
- 2. Scroll or search to find the **WORKSITE** you for which wish to review information and click on the worksite name.

| ← → C () https://ctrsurvey.org/                  |                                                                                                    |
|--------------------------------------------------|----------------------------------------------------------------------------------------------------|
| Washington State<br>Department of Transportation | MANAGEMENT DASHBOARD                                                                                                    |
|                                                  |                                                                                                    |
|                                                  | WASHINGTON STATE CTR TOOL                                                                                                    |
|                                                  | Welcome!<br>The tool is now available for CTR Surveys and Program Report for the 2023-25 survey cycle.<br>Click the above "MANAGEMENT DASHBOARD" button to get started. |

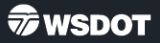

3. Click **EDIT** under the **NETWORK HOME** dropdown menu.

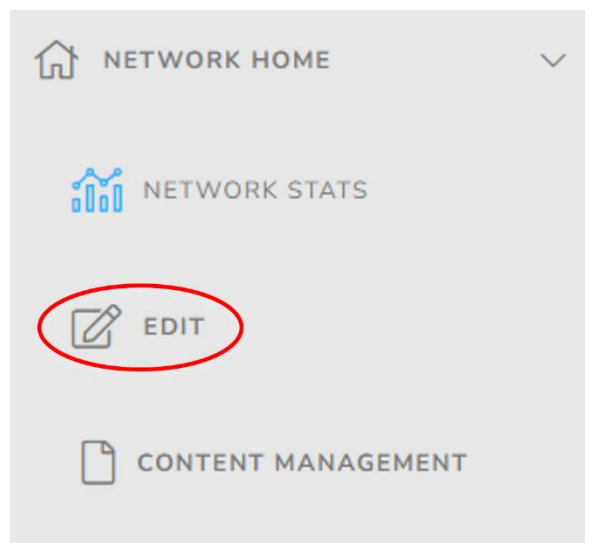

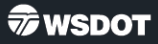

- 4. Review the **NAME** field.
  - The recommended worksite naming convention is Organization Name – Worksite Branch. The worksite branch can match the organization's naming conventions, indicate the city or neighborhood the worksite is located in, or be part of the building's address. This should be unique for each worksite.
  - You will not be able to change the worksite name. Contact <u>TDM@wsdot.wa.gov</u> for assistance or questions.

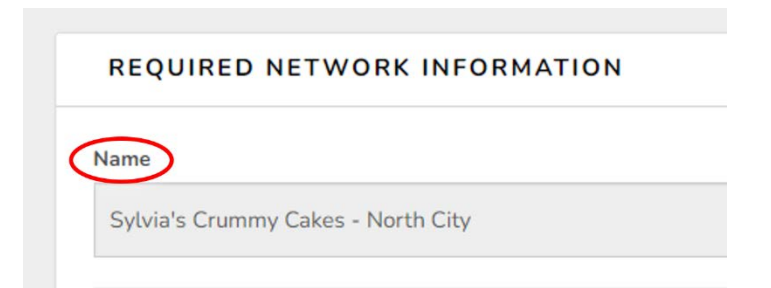

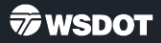

- Review the WORKSITE SIZE field and verify that the number entered is an accurate representation of the number of employees at this worksite.
  - If the number is no longer accurate, type the new employee count in the field.

#### BASIC NETWORK INFORMATION

#### Description

Visible to anyone visiting your network URL.

Example: We are the network for the Pinnacle Office Building.

For text formatting, Markdown Syntax is allowed. You can find an excellent Markdow

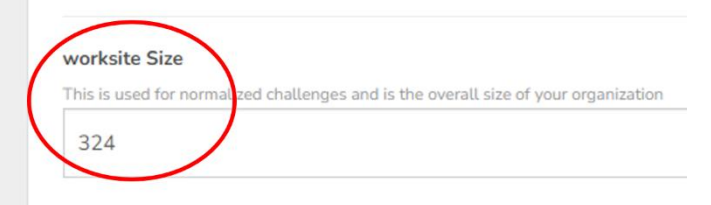

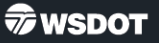

- Scroll down to the WORKSITE NETWORK INFORMATION box and review the information entered in each field.
  - You will not be able to edit certain (greyed out) fields. Contact <u>TDM@wsdot.wa.gov</u> if these need to be corrected.

#### WORKSITE NETWORK INFORMATION

| CTR or TMP?           |
|-----------------------|
| CTR                   |
| Worksite ID           |
| C80552                |
| County                |
| King                  |
| Jurisdiction          |
| City of Seattle       |
| Primary Industry      |
| Hospitality & tourism |

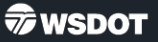

- 7. The **WORKSITE ID** is similar to the CTR IDs we have used in the past.
  - All worksite IDs have been changed and use a new format (e.g., using "C" instead of "E").
    - Note: TMPs may have "T" IDs instead.
  - These are assigned automatically and typically will not change.
  - Contact <u>TDM@wsdot.wa.gov</u> for more information or to get a reference list of a worksite's previous CTR IDs.

WSDOT

| CTR or TMP?                              |  |
|------------------------------------------|--|
| CTR                                      |  |
| Worksite ID                              |  |
|                                          |  |
| C80552                                   |  |
| C80552<br>County                         |  |
| C80552<br>County<br>King                 |  |
| C80552<br>County<br>King<br>Jurisdiction |  |

- 8. If the **PRIMARY INDUSTRY** field says "*Select,*" click on the field to open a dropdown menu.
- 9. Choose the industry that best represents this worksite.

| King            |  |
|-----------------|--|
| Jurisdiction    |  |
| City of Redmond |  |
|                 |  |

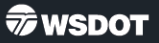

- 11. Click the green **SAVE CHANGES** button.
  - If an industry has not yet been selected, you will not be able to save the changes that have been made. Return to the INDUSTRY field and select the one that best represents this worksite.

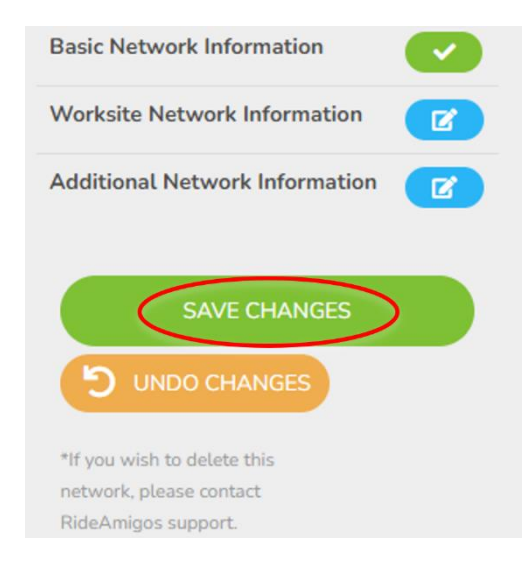

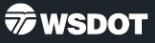

- If the worksite is no longer affected and will not be surveying as voluntary, the status can be changed to UNAFFECTED/INACTIVE. This is permanent, so use caution when selecting this option.
  - Provide the date and the reason for the change.
  - Some reasons a worksite may be unaffected:
    - Permanently closing.
    - Moving locations (create a new worksite once it has moved).
    - No longer meets CTR criteria per <u>RCW 70A.15.4010</u>.

| Affected, Voluntary, Inactive? |    |                                   |   |
|--------------------------------|----|-----------------------------------|---|
| Inactive Date                  |    | Reason for Unaffected/Involuntary | _ |
| Inactive Date                  | t. | Reason for Unaffected/Involuntary |   |

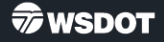